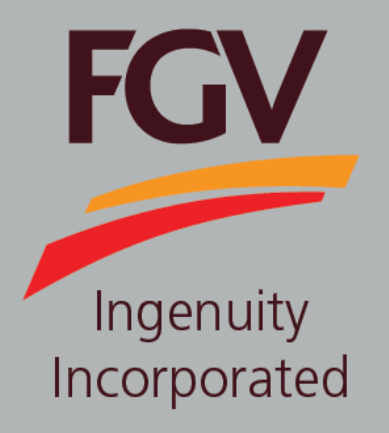

## MANUAL – eDaftar FORGOT PASSWORD

Jan 2021 Version 2.0

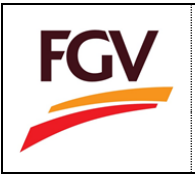

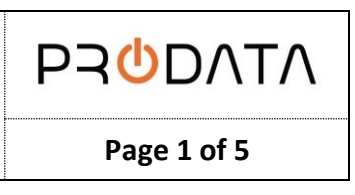

to

1. At the eDaftar login screen, please login by using eDaftar username and password. Click button proceed.

| 567 EN SEC DM |                                                                                                    |                                                                                                    | FGY |
|---------------|----------------------------------------------------------------------------------------------------|----------------------------------------------------------------------------------------------------|-----|
|               | eDaftar System 2.0                                                                                                    | Welcome to eDaftar System 2.0                                                                                                    |     |
|               | Company Registration Number                                                                                                    | eDaftar System 2.0 is a one stop centre for FGV vendor<br>registration system.<br>The journey of a thousand miles begins with one step.                                                                                                    |     |
|               | A Password                                                                                                    | Become a vendor for FGV Holdings Berhad today.                                                                                                    |     |
|               | Log In<br>Forgot password? (Click to reset)<br>Do not have an account (Vendor)?<br>Register as PGV vendor                      | User Manual 1: New Vendor Registration<br>Der Manual 2: Renew Vendor Registration<br>Der Manual 2: Kendor Update Category Code<br>Der Manual 4: Foreign Vendor User Manual<br>Der Manual 2: Update Confidentiality Agreement (CA)<br>Der Manual 2: Update Dinfactuality Agreement (CA)<br>Der Manual 2: Update Bank Code<br>Category Code: List of Category Code<br>EGV eP Portal : Invitation to Tender |     |
|               | Foy HOLDINGS BERHAD<br>GROUP FROCUREMENT<br>LEVEL 13, EAST WING, WOMA ROX,<br>JACAN KAPA LAWF,<br>SSISS KURAL KURFAN, MAKAFISA | For registration inquiries, please enail to:<br>scm@ltgsholdings.com<br>Hotine<br>03-2789 0258 / 03-2789 028 / 03-2789 029<br>(Available during office hour : 9.00am - 5.00pm)<br>For technical issues, please email to:<br>eperiolihan@fgsholdings.com                                                                                                    |     |
| 8             | Copyright FGV Holdings Berhad                                                                                                  | © 2018. All rights reserved                                                                                                    |     |

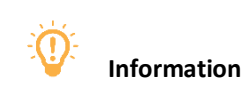

| Flag             |   |                        | Description |                                                                |
|------------------|---|------------------------|-------------|----------------------------------------------------------------|
| eDaftar Multilar |   | eDaftar Multilanguage: |             |                                                                |
| 🔀 E              | N | 🗳 BM                   |             | <ol> <li>EN – English</li> <li>BM – Bahasa Malaysia</li> </ol> |
|                  |   |                        |             |                                                                |

## Forgot Password

If the user forgot the password, it will display the message between the password and log in.

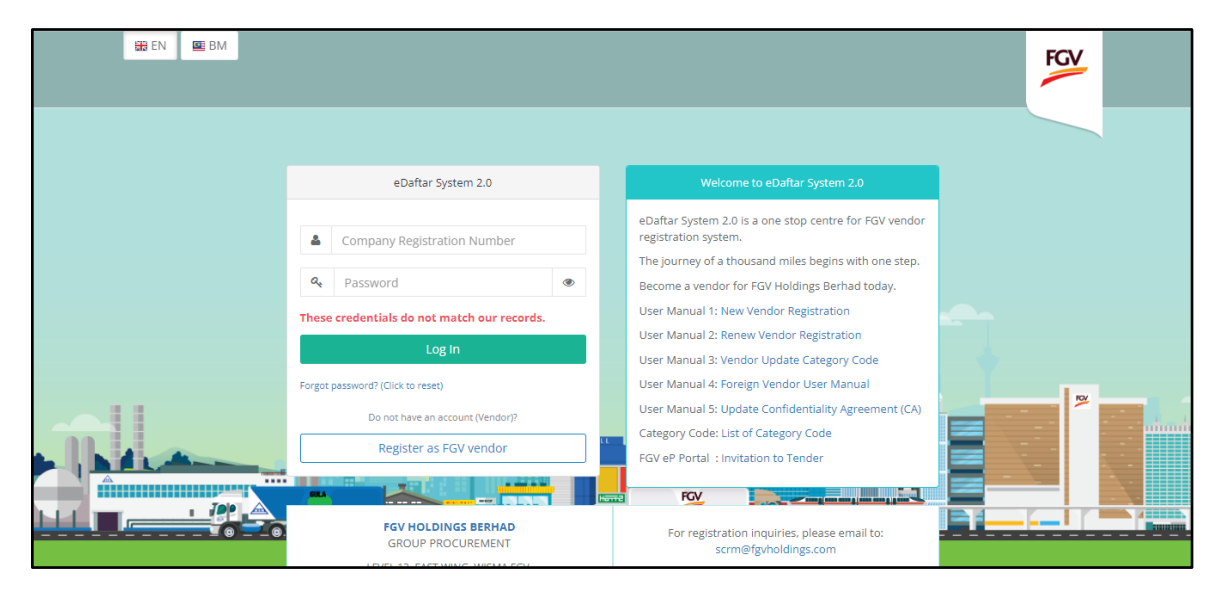

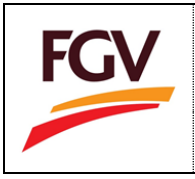

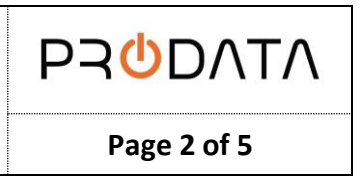

The message displays in the red color of the font. Step for the user to reset their password by clicking the "Forgot Password?" link.

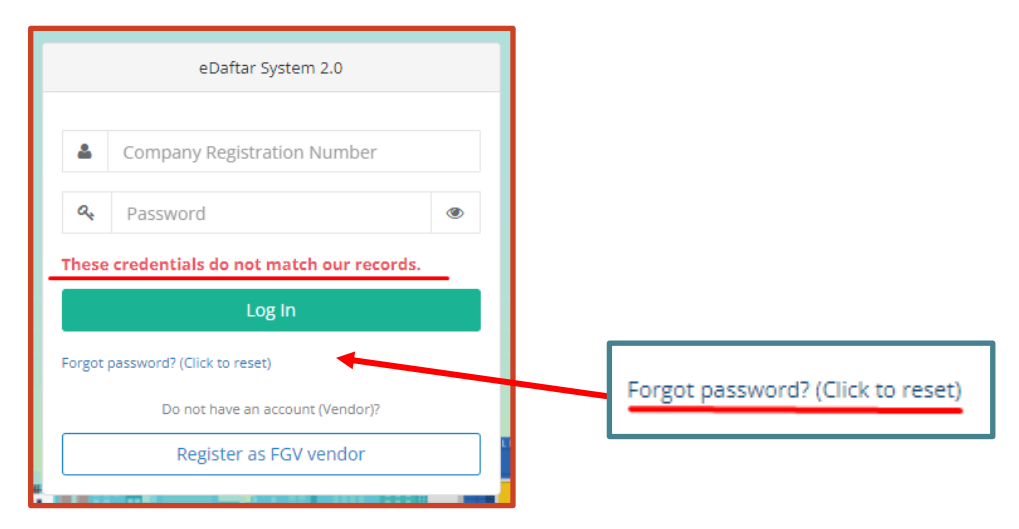

After the user clicks on the link button, it will redirect to the page where the user can reset the password via email address. When the email address has been filled in, click the "Send Password Reset Link" button.

| Reset Password           |      |
|--------------------------|------|
|                          |      |
| E-Mail Address           |      |
|                          |      |
|                          |      |
| Send Password Reset Link | Home |
|                          | _    |
|                          |      |

Click the "Home" button and log in with the new password that has been reset.

| 🔀 EN 🕮 BM |                                                                    |                                                                                                    | FGV |  |
|-----------|--------------------------------------------------------------------|----------------------------------------------------------------------------------------------------|-----|--|
|           | eDaftar System 2.0                                                 | Welcome to eDaftar System 2.0                                                                                                    |     |  |
|           | Company Registration Number                                        | eDaftar System 2.0 is a one stop centre for FGV vendor registration system.<br>The journey of a thousand miles begins with one step.            |     |  |
|           | a <sub>e</sub> Password ● Log In                                   | Become a vendor for FGV Holdings Berhad today.<br>User Manual 1: New Vendor Registration<br>User Manual 2: Renew Vendor Registration            |     |  |
|           | Forgot password? (Click to reset) Do not have an account (Vendorj? | User Manual 3: Vendor Update Category Code<br>User Manual 4: Foreign Vendor User Manual<br>User Manual 5: Update Confidentiality Agreement (CA) |     |  |
|           | Register as FGV vendor                                             | Category Code: List of Category Code<br>FGV eP Portal : Invitation to Tender                                                                    |     |  |
|           | FGV HOLDINGS BERHAD<br>GROUP PROCUREMENT                           | For registration inquiries, please email to:<br>scrm@fgvholdings.com                                                                            |     |  |

**Expired Vendor** 

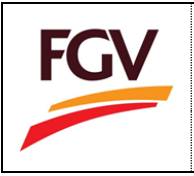

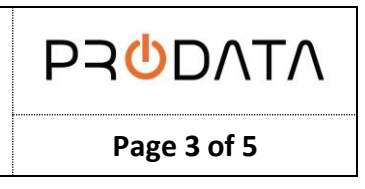

Notice that if the vendor account has already expired for more than one year, users need to register for a new vendor. This is because the system will delete the vendor account if it is more than one year.

| EN S BM          |                                                                                                    |                                                                                                    | FGV |
|------------------|----------------------------------------------------------------------------------------------------|----------------------------------------------------------------------------------------------------|-----|
|                  | eDaftar System 2.0                                                                                                    | Welcome to eDaftar System 2.0                                                                                                    |     |
| T<br>n<br>e<br>F | Company Registration Number  Password  Password  Password  Password  Company Registration Number  Password  Password  Password  Company Reference  Company Registration Number  Company Reference  Company Reference  Company | eDaftar System 2.0 is a one stop centre for FGV vendor<br>registration system.<br>The journey of a thousand miles begins with one step.<br>Become a vendor for FGV Holdings Berhad today.<br>User Manual 1: New Vendor Registration<br>User Manual 2: Renew Vendor Registration<br>User Manual 3: Vendor Update Category Code<br>User Manual 3: Vendor Update Category Code<br>User Manual 4: Foreign Vendor User Manual<br>User Manual 5: Update Confidentiality Agreement (CA)<br>Category Code: List of Category Code<br>FGV eP Portal : Invitation to Tender |     |
|                  | FGV HOLDINGS BERHAD<br>GROUP PROCUREMENT<br>LEVEL 13, EAST WING, WISMA FGV,<br>JALAN RAJA LAUT,<br>50350 KUALA LUMPUR, MALAYSIA                                                                                                    | For registration inquiries, please email to:<br>scrm@fgvholdings.com<br>For technical issues, please email to:<br>eperolehan@fgvholdings.com                                                                                                    |     |

## Register as a new Vendor

| 1. Click the | Register as FGV vendor      | button to register as FGV Vendor.                                                                                                    |  |  |  |
|--------------|-----------------------------|----------------------------------------------------------------------------------------------------|--|--|--|
|              |                             | eDaftar System 2.0                                                                                                    |  |  |  |
|              | 4                           | Company Registration Number                                                                                                    |  |  |  |
|              | a,                          | Password                                                                                                    |  |  |  |
|              | Thes<br>new<br>expir<br>FGV | e credentials do not match our records. For<br>vendor or vendor registration that has<br>red for more than one year, please register as<br>vendor. Refer user manual. |  |  |  |
|              |                             | Log In                                                                                                    |  |  |  |
|              | Forgo                       | t password? (Click to reset)                                                                                                    |  |  |  |
|              |                             | Do not have an account (Vendor)?                                                                                                    |  |  |  |
|              |                             | Register as FGV vendor                                                                                                    |  |  |  |

2. User need to complete all the registration form.

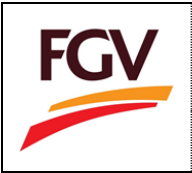

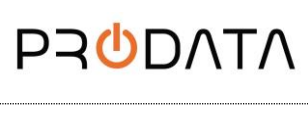

| FCV                                                | =                                       |                                                           |             | Welcome to eDaftar System 2.0 (New Vendor Registration) 🛛 🕀 Home |
|----------------------------------------------------|-----------------------------------------|-----------------------------------------------------------|-------------|------------------------------------------------------------------|
| ruv                                                | Home / Registration / Co                | mpany Type / SSM Company Info                             |             |                                                                  |
| FGV Holdings Berhad<br>eDaftar Vendor Registration |                                         | SSM Company Info                                          |             |                                                                  |
|                                                    |                                         | NOTICE                                                    |             |                                                                  |
| 1. Terms & Conditions 😴                            | Please purchase                         | your company profile to proceed with registration.        |             |                                                                  |
| 2. Company Type                                    | Click the 'Search     * Indicates a rec | a' button to proceed. uired space.                        |             |                                                                  |
| <i>3.</i> Create Account                           |                                         |                                                           |             |                                                                  |
| 4. Company Profile                                 | Company Type *                          | Select Company Type                                       | ~           |                                                                  |
| 5. Company Members                                 | ROC Number *                            |                                                           |             |                                                                  |
| 6. Capital & Banking                               | Back                                    | (E.g. 123456-A, 987654-B)                                 |             |                                                                  |
| 7. Work Experience                                 |                                         |                                                           |             |                                                                  |
| 8. Declaration                                     |                                         |                                                           |             |                                                                  |
| 9. Payment                                         | Copyright FGV Holdings Berh             | ad (Formerly known as Felda Global Ventures Holdings Berh | id) (800165 | 5-P). All rights reserved © 2018                                 |

-END-